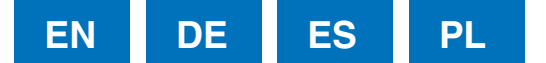

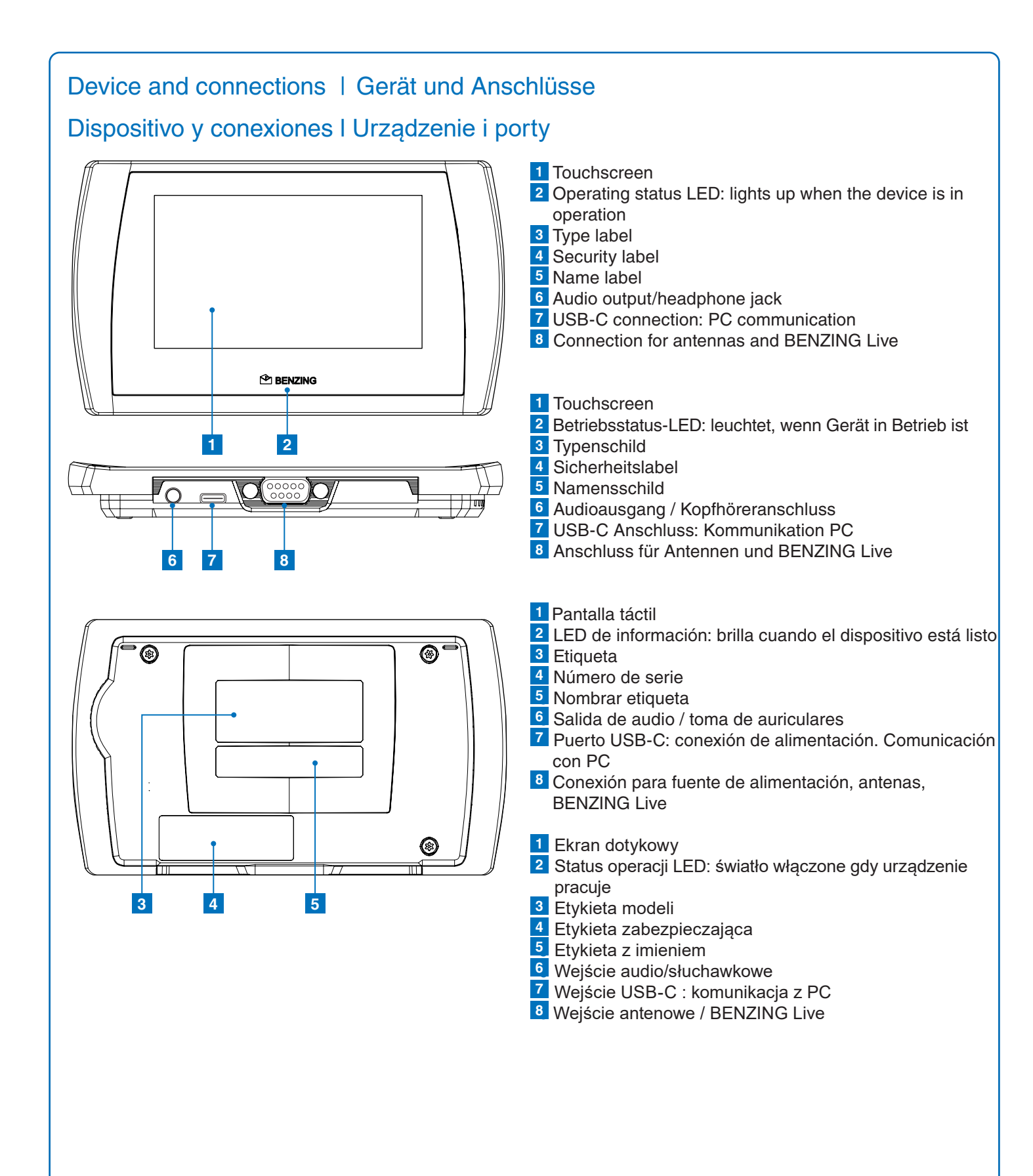

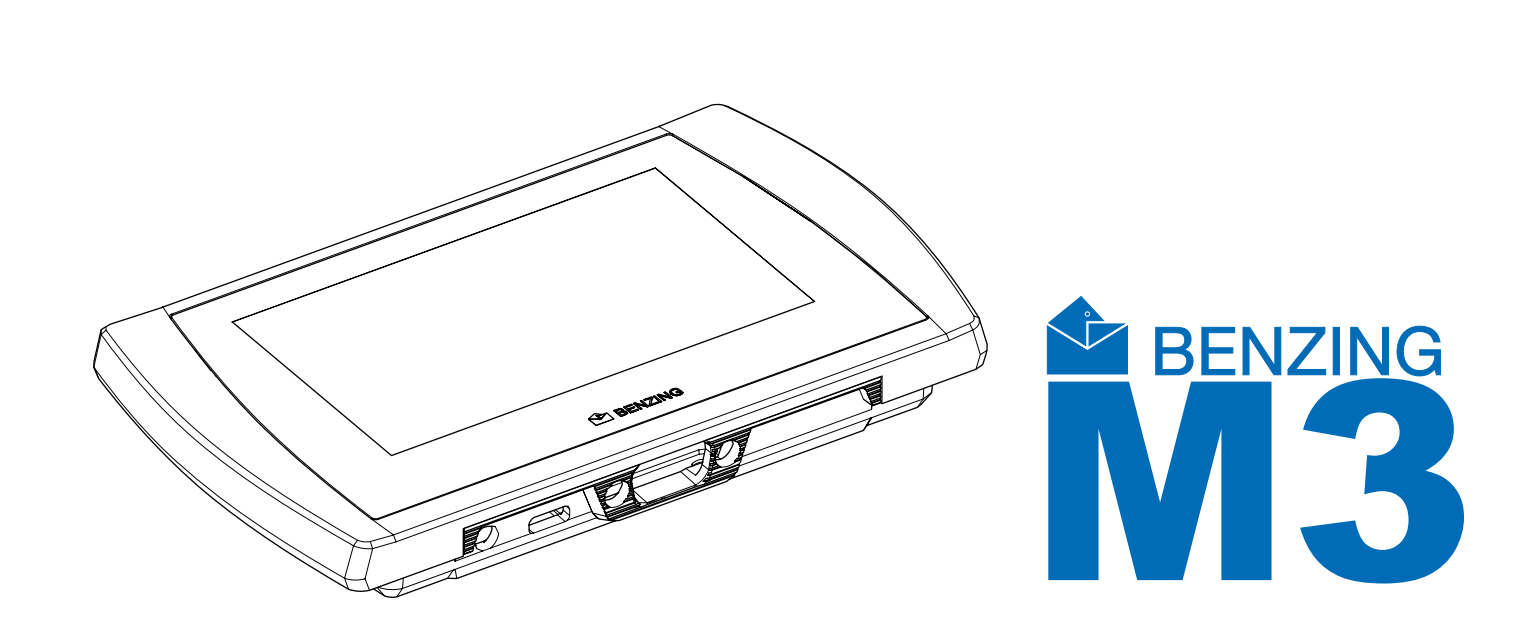

# Quick Start Guide for Fanciers Kurzanleitung für die Züchter Guía de inicio rápido Krótka instrukcja obsługi dla hodowców

# **BENZING M3**

Version | Version | Wersja 1.3 - 01/2021 English | Deutsch | Español | Polska

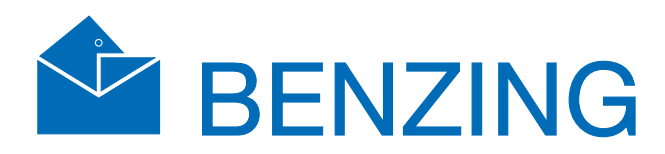

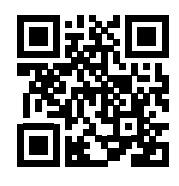

www.benzing.cc

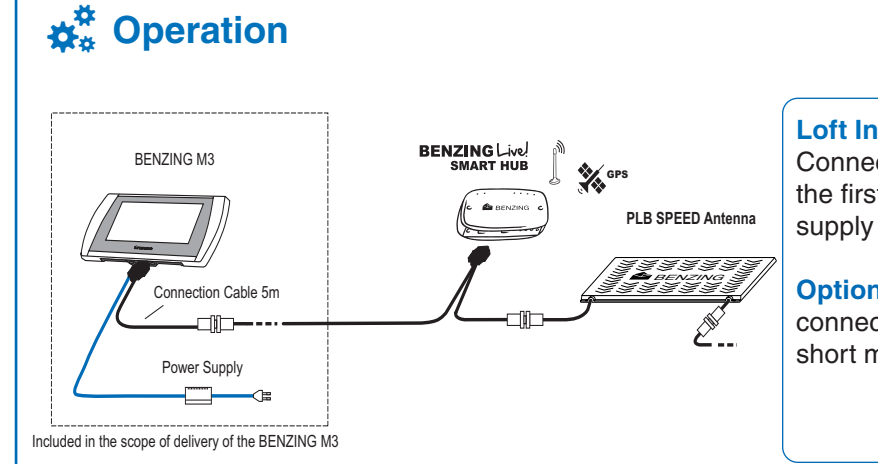

### Loft Installation:

Connect the BENZING M3 using the fancier cable with the first antenna. Then connect the supplied power supply on the fancier cable with the BENZING M3.

Optionally BENZING Live! SMART HUB can be connected. Please find detailed information in the short manual of the BENZING Live! SMART HUB.

## Home Screen

As soon as the system is supplied with power, the BENZING M3 is starting and displays the home screen.

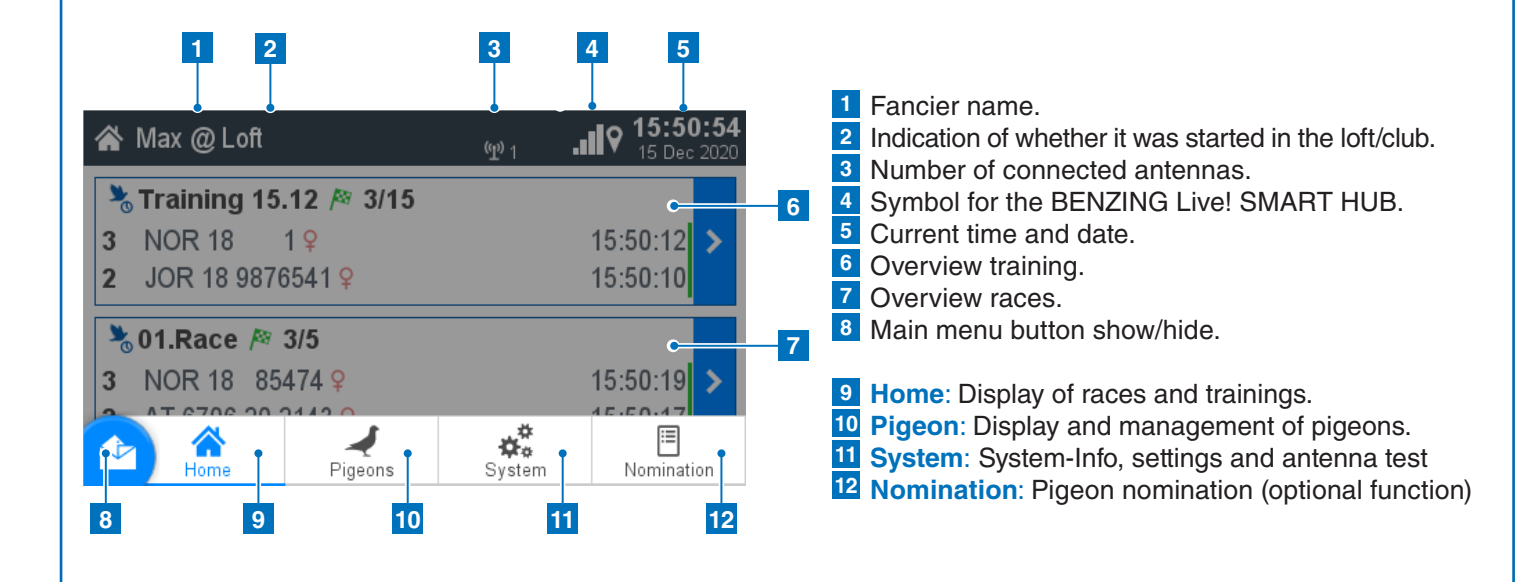

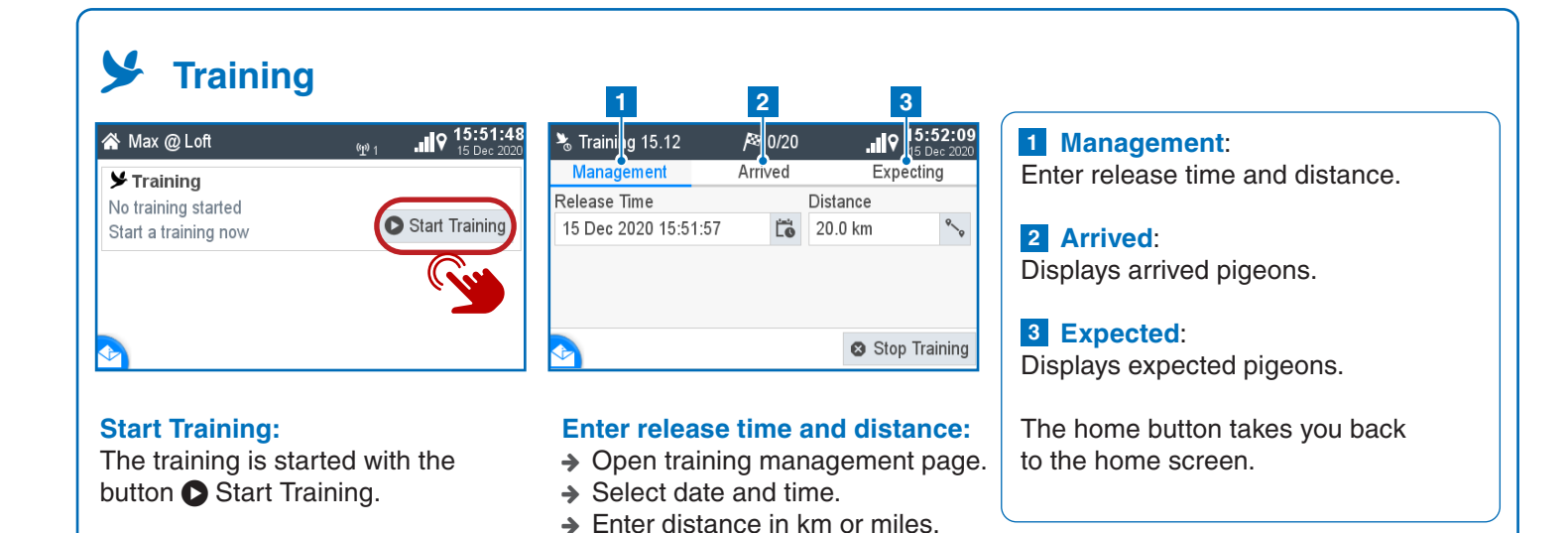

| <b>T</b> Races                                                                                                    | 1 2 3                                                                                                    | Management:                                                                                                    |
|----------------------------------------------------------------------------------------------------|----------------------------------------------------------------------------------------------------|----------------------------------------------------------------------------------------------------|
| A Max @ Loft w 1 15 Dec 2020                                                                                                    | 8 01.Rade A 15                                                                                                    | Enter release time and distance.                                                                                                    |
| 🚴 Training 15.12 🎘 3/15                                                                                                    | Management Arrived Expecting                                                                                                    | 2 Arrived:                                                                                                    |
| 3 NOR 18 1 ♀ 15:50:12 ><br>2 IOR 18 0976541 0 15:50:10                                                                                                    | Release Time Distance                                                                                                    | Displays arrived pigeons.                                                                                                    |
| 2 JOR 10 90/0341 ¥ 15.50.10                                                                                                    | Releasepoint                                                                                                    | 3 Expected:                                                                                                    |
| <b>3</b> 01.Race № 3/5                                                                                                    | abc                                                                                                    | Displays expected pigeons.                                                                                                    |
| <b>2</b> AT 6706 20 2143 9 15:50:17                                                                                                    |                                                                                                    | 4 Rank                                                                                                    |
|                                                                                                    | 🇿 🧴 Temp. Evaluate                                                                                                    | 5 Pigeon Number                                                                                                    |
|                                                                                                    |                                                                                                    | 6 Speed                                                                                                    |
| Start races:                                                                                                    | Note:                                                                                                    | 8 Nominated:                                                                                                    |
| ➔ If you tap the button > you can                                                                                                    | After the registration in the club                                                                                                    | Visible when this pigeon was                                                                                                    |
| open the race page.                                                                                                    | the active races are displayed on                                                                                                    | nominated.                                                                                                    |
|                                                                                                    | the home screen.                                                                                                    | 9 Continuous Clocking:                                                                                                    |
| 4 5 6 7                                                                                                    | 9 0 10 11                                                                                                    | Shows when the pigeon arrives on                                                                                                    |
|                                                                                                    |                                                                                                    | the BENZING Live Smart Hub.                                                                                                    |
| 3 01.Race P8 5/7 16 0 16 0 2020                                                                                                    | 01.Race P <sup>2/2</sup> 5/7                                                                                                    | 10 Basketing Order:<br>Shows the basket number of the                                                                                                    |
| Management Arrived Expecting                                                                                                    | A REAL AND A REAL AND | pigeon.                                                                                                    |
| 1 ■ ZA WHK 18 201 ♀ 843.1 册 12:57:54                                                                                                    | 1 ■ ZA WHK 18 201 ♀ ▲Z 12:57:54                                                                                                    | 11 Online State (green bar):                                                                                                    |
| 2 ■ NOR 18 854/4 9 842.8 m 12:57:58                                                                                                    | <b>2</b> NOR 18 85474 9 <b>2</b> 1 12:57:58                                                                                                    | Shows up when this bird was sent                                                                                                    |
| 3 PS 2018 0302010 ♀ 842.4 min 12:58:03                                                                                                    | <b>3</b> PS 2018 0302010 Q                                                                                                    | to the server.                                                                                                    |
| 4 ■ ZA WHK 18 632 ¥ CC 839.9 m 12:58:35                                                                                                    | 4 CA WHK 18 632 CC 3 12:58:35                                                                                                    | Speed and basketing number will                                                                                                    |
| DE 5512 18 1420 Q CC 839.7 m 12:58:37                                                                                                    | DE 5512 18 1420 9 CC 6 12:58:37                                                                                                    | switch with touching on the arrival list.                                                                                                    |
| Pigeons         Pigeon:       1       2       3         Pigeon:       1       2       3         Management       Coupled       Not Coupled         1       AT 6706 20 2143 ?       2         2       AU CHU 18 935142 ?       2         3       BELG 18 0000007 ?       2         4       DE 5512 18 1420 ?       2         ES 5214 18 63251 ?       2         HOP 19 0976541 0       2                                                                                                    | <ul> <li>Register a new pigeon</li> <li>12:09:55<br/>or Apr 2020</li> <li>ife band</li> <li>babc</li> <li>Color</li> <li>Color</li> <li>Color</li> <li>abc</li> <li>Color</li> <li>abc</li> <li>Color</li> <li>Color</li> <li>Save</li> </ul> Chip ring: The assigned chip ring is displayed here. Color: Enter the pigeon color here.                                                                                                    | <ol> <li>Management:<br/>Register new pigeon.</li> <li>Registered:<br/>Display of all pigeons with a registered<br/>chip ring.</li> <li>Not registered:<br/>Display of all pigeons without a<br/>registered chip ring.</li> <li>The home button takes you back</li> </ol> |
| System                                                                                                    |                                                                                                    |                                                                                                    |
| System         Im         Im <t< td=""><td>System      ♥ 12:42:21         System Info       Settings         Antenna Test         ✓ 8 Field Speed Antenna         S/N 26500431         Sw 2.8       Hw 2.0         13.4 V       0/5.34 k         DAA32B94       ビ</td><td><ol> <li>System Info:<br/>Display all on the BENZING M3<br/>connected devices.</li> <li>Settings:<br/>Device settings, BENZING Live,<br/>Printer settings, multifancier</li> </ol></td></t<> | System      ♥ 12:42:21         System Info       Settings         Antenna Test         ✓ 8 Field Speed Antenna         S/N 26500431         Sw 2.8       Hw 2.0         13.4 V       0/5.34 k         DAA32B94       ビ                                                                                                    | <ol> <li>System Info:<br/>Display all on the BENZING M3<br/>connected devices.</li> <li>Settings:<br/>Device settings, BENZING Live,<br/>Printer settings, multifancier</li> </ol>                                                                                        |
|                                                                                                    |                                                                                                    |                                                                                                    |
| ☆ System 12:41:3<br>25 Eeb 202                                                                                                    | Antenna Test:                                                                                                    | 3 Antenna test:                                                                                                    |

## 🌣 System System Info Antenna Test Device Settings **BENZING Live** Fanciers Printer Settings stem Logs

## EN

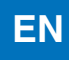

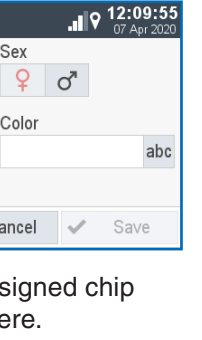

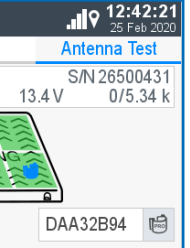

Hold rings over antenna and check

on the display.

### 3 Antenna test:

Function test of all connected antennas.

The home button takes you back to the home screen.